# Mon guide Sports & Ô

Merci pour votre inscription ! Ce guide rassemble toutes les informations pratiques dont vous avez besoin pour vivre une séance sereine et bien préparée.

# Que faut-il prévoir lors de votre visite ?

Un grand sac qui contient un maillot, un grand essuie, une paire de slash propre par personne, un bonnet de bain et un gel douche si vous le souhaitez.

Le passage dans le pédiluve avec les slash est OBLIGATOIRE

Une fontaine d'eau plate et pétillante est à votre disposition.

Bonnet de natation obligatoire pour les enfants !

Le bonnet de bain n'est pas obligatoire pour les cours adultes dans l'eau, sauf pour les personnes aux cheveux longs, qui doivent les attacher en chignion haut par souci d'hygiène.

#### Gestion des accompagnants :

1 par élève inscrit sauf pour les séances de bébés nageurs où nous acceptons 1 accompagnant dans l'eau et 1 second au bord de l'eau. Les accompagnants peuvent bien sûr rester au bord de l'eau, à condition de respecter le calme nécessaire au bon déroulement de la séance et à la concentration des enfants. Merci de ne pas intervenir pendant la scéance afin de respecter le travail du moniteur et l'apprentissage de votre enfant.

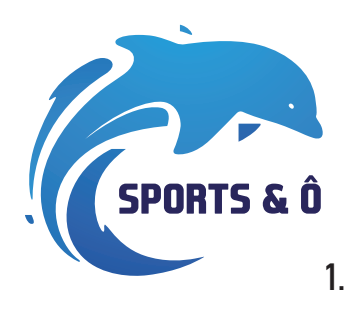

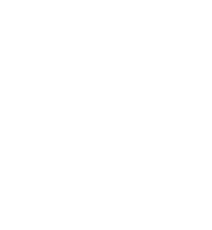

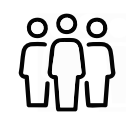

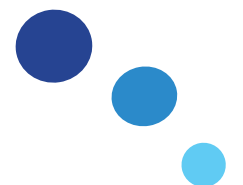

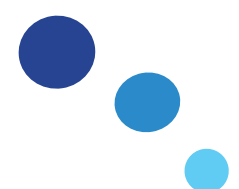

# Comment se passe votre arrivée ?

Vous pouvez arriver maximum 15 minutes avant l'heure de début du cours pour ne pas encombrer les vestiaires et le parking. Merci de n'emporter que le strict nécessaire et de laisser les poussettes dans la voiture.

# Parking

La piscine se situe sur une propriété privée. Merci de vous stationner aux emplacements autorisés (voir les photos ci-dessous). Attention : TOUTE la zone devant les garages est strictement interdite au stationnement ! Il y a un total de 18 places disponibles. Merci de respecter le sens de stationnement afin de laisser assez de places aux services de secours en cas d'urgence.

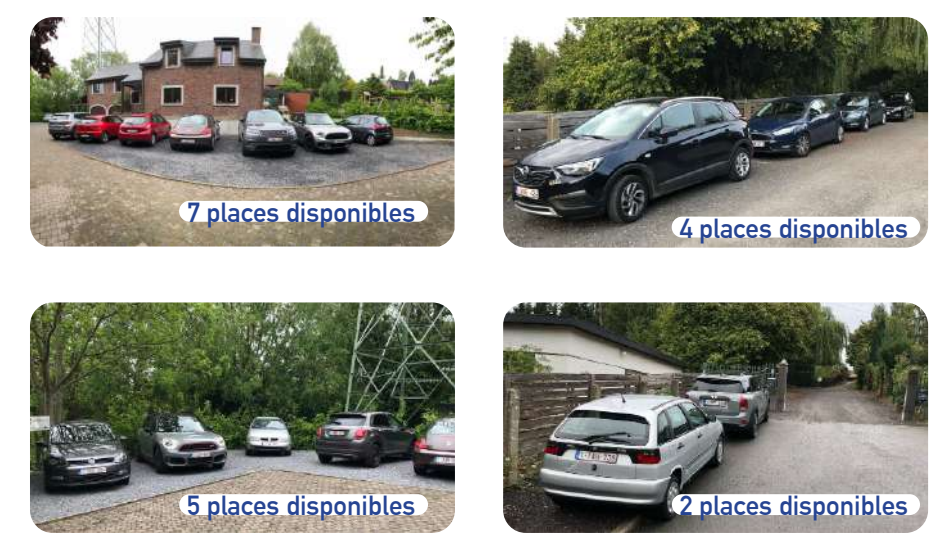

# Petite visite guidée

Sas d'entrée: Merci de déposer votre veste et vos chaussures dans le sas (les chaussures ne sont pas autorisées en dehors du sas d'entrée) et d'enfiler vos slash.

Vestiaires et douches: Merci de vous changer dans les vestiaires. Il est obligatoire de prendre une douche et de passer par le pédiluve avant d'entrer dans le bassin.

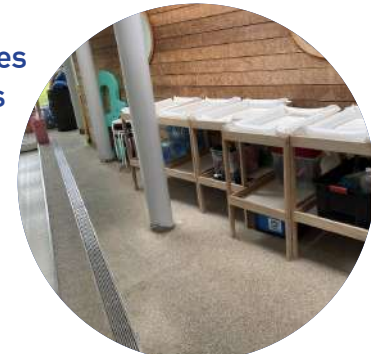

## Vos effets personnels

Vous pouvez laisser votre sac en dessous des tables à langer. Merci de ne pas déposer vos affaires sur le sol au risque qu'ils s'abîment en raison du chlore utilisé pour désinfecter les sols.

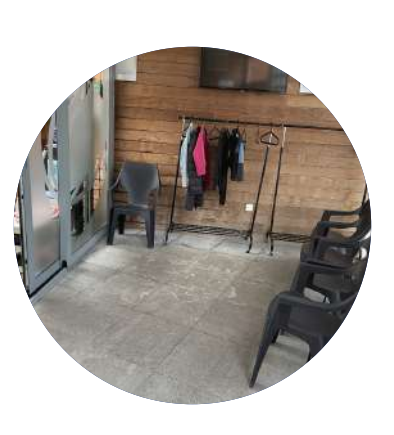

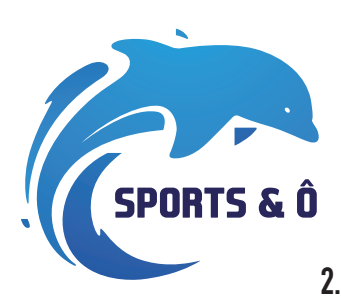

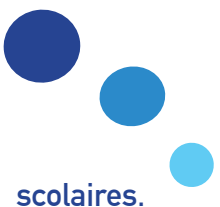

## En résumé votre place fixe c'est:

Un cours par semaine, toutes les semaines hors congés se Durant les vacances, il n'y a pas cours de natation car nous organisons des stages.

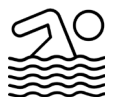

- A partir de votre inscription, peu importe le module, vous êtes inscrit pour le reste de l'année scolaire, sauf mention contraire de votre part.
- Vous devez simplement payer chaque module un par un aux dates indiquées ci-dessous.

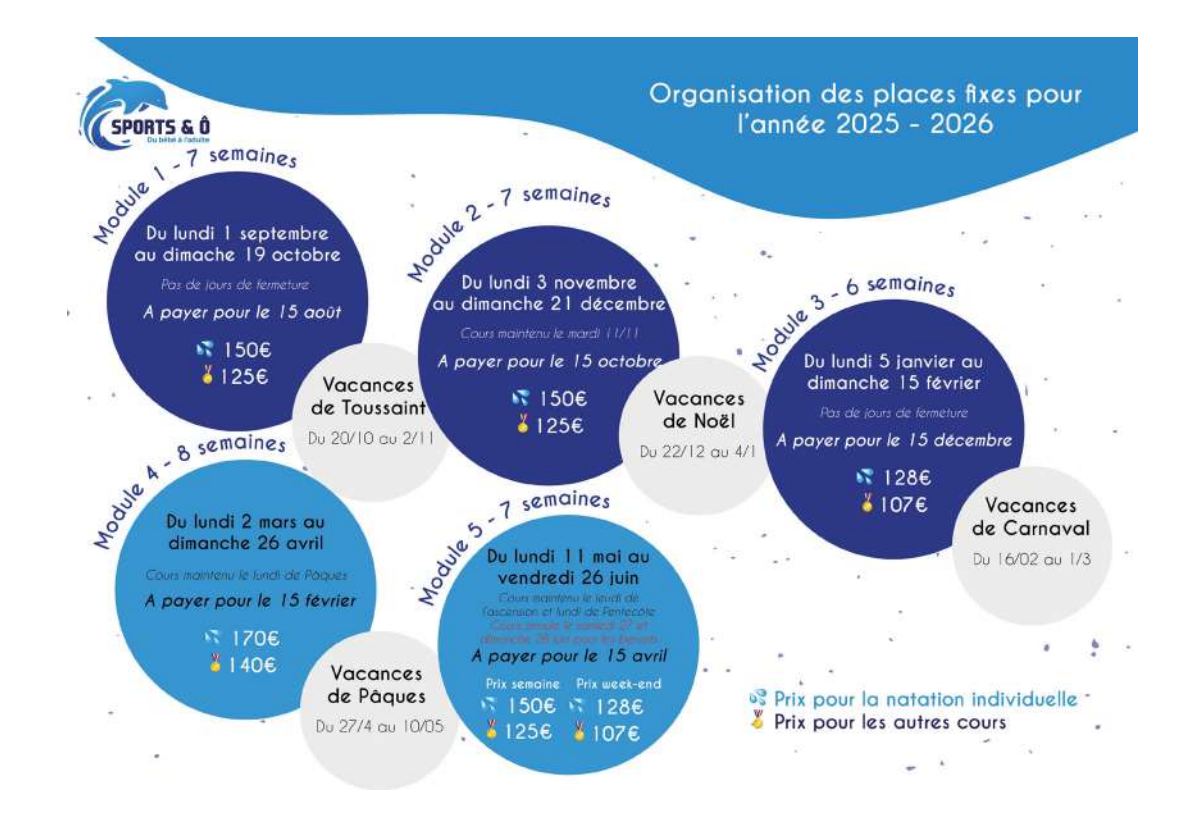

• Pour un paiement par domiciliation, vous pouvez demander le lien par e-mail (info@sports-o.be).

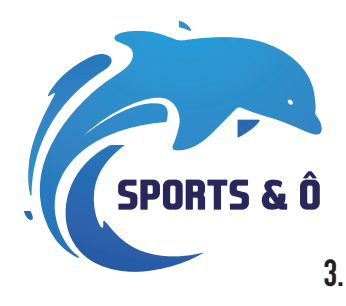

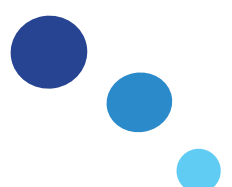

# Informations sur les modules

Il y a 5 modules tout au long de l'année, Une place fixe signifie que vous êtes inscrit de septembre à juin. Étant donné que chaque module est encodé manuellement par nos soins, Il est normal que votre inscription apparaisse sur Déciplus après votre paiement, les deux ne sont pas liés.

## Comment se connecter à son compte ?

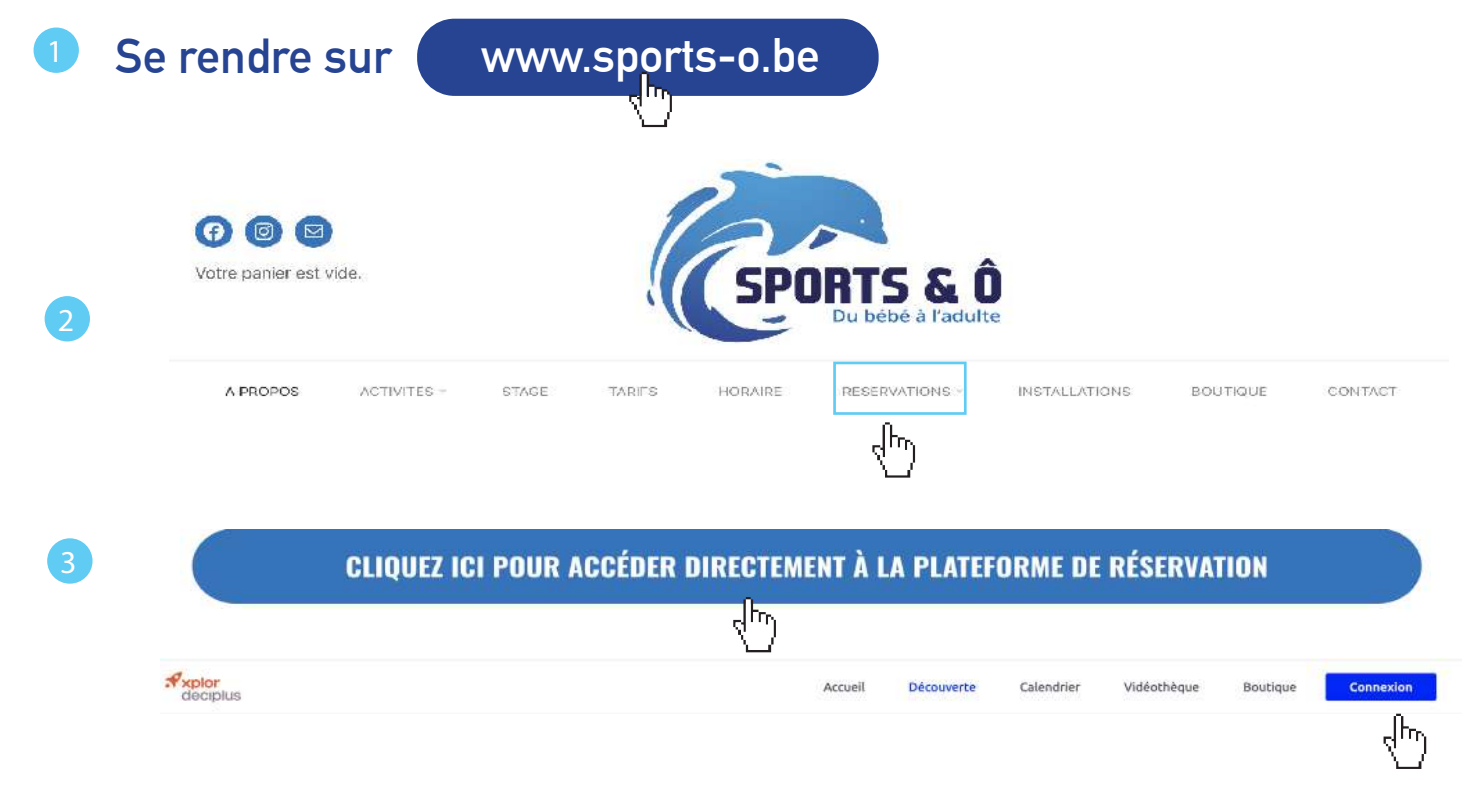

Indiquez votre adresse e-mail comme identifiant et le mot de passe qui vous a été envoyé par e-mail ou que vous avez déjà choisi.

| Bien     | venue chez Centre Aquatique<br>Sports&O |
|----------|-----------------------------------------|
|          | E-mail                                  |
| <b>→</b> | Mct de passe                            |
|          | Con naxion                              |
|          | inscription                             |
|          | OU CONNECTEZ-VOUS AVEC                  |
|          | G Facebook G Coogle                     |

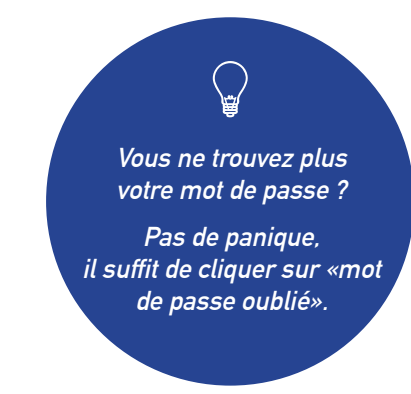

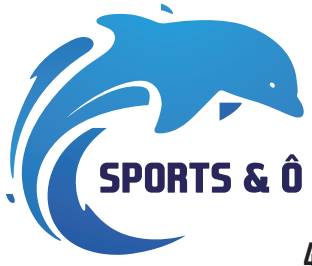

# Gestion des annulations

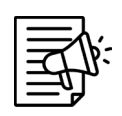

Pour annuler une séance, il suffit d'aller dans le menu «Accueil» de Deciplus et suivre les démarches ci-dessous. Vous pouvez annuler une séance jusqu'à 12h avant le début du cours au plus tard. Récupérer un cours (natation ou aquabike,...) est possible SOUS RÉSERVE DE DISPONIBILITÉ. Annuler une réservation représente toujours un risque de la perdre si elle n'est pas placée avant la fin de sa validité ou si aucune place n'est disponible dans un autre cours. Pour raison familiale, médical, routière ou un imprévu, nous n'effectuons aucun remboursement et aucun bon à valoir.

*Exemple: Je souhaite annuler ma séance du lundi 15 janvier, à 20h. Je peux l'annuler au plus tard le lundi 15 janvier à 08h. Il sera impossible de l'annuler à 08h01!* 

| Mes réservations (1)         ven. 10 févr. 2023 - 12:30         ACTIVITÉ DE LA SÉANCE         AQuabike         Centre Aquatique Sportstko         RESSOURCE         Moniteur 1         O                                                                  | Axplor<br>decipius         |                                                    |                    | Découverte   | Calendrier | Vidéothèque | Boutique |
|----------------------------------------------------------------------------------------------------|----------------------------|----------------------------------------------------|--------------------|--------------|------------|-------------|----------|
| ven. 10 févr. 2023 - 12:30     ACTIVITÉ DE LA SÉANCE     Aquabike   Centre Aquatique SportsBO   RESSOURCE   NVITÉ(S):     Moniteur 1     Confirmez-vous l'annulation de votre réservation du ven. 10 févr. 2023 à 12:30?     Non, fermer     Oui, annuler | Mes réservations (1)       |                                                    |                    |              |            |             |          |
| ACTIVITÉ DE LA SÉANCE UEU<br>Aquabike Centre Aquatique Sports&O<br>RESSOURCE INVITÉSI C<br>Moniteur 1 0<br>Confirmez-vous l'annulation de votre réservation du ven. 10 févr. 2023 à 12:30?<br>Non, fermer Oui, annuler                                    | ven. 10 Févr. 2023 - 12:30 | ₩<br>■                                             | t 💼                |              |            |             |          |
| Aquabike     Centre Aquatique Sports&O       RESSOURCE     INVTÉ(S):       Moniteur 1     0   Confirmez-vous l'annulation de votre réservation du ven. 10 févr. 2023 à 12:30?       Non, fermer     Oui, annuler                                          | ACTIVITÉ DE LA SÉANCE      |                                                    |                    |              |            |             |          |
| RESSOURCE INVITÉ(S): C   Moniteur 1 0   Confirmez-vous l'annulation de votre réservation du ven. 10 févr. 2023 à 12:30?   Non, fermer Oui, annuler                                                                                                    | Aquabike                   | Centre Aquatique Sports&O                          |                    |              |            |             |          |
| Moniteur 1 0<br>Confirmez-vous l'annulation de votre réservation du ven. 10 févr. 2023 à 12:30?<br>Non, fermer Oui, annuler                                                                                                    | RESSOURCE                  | NV TÉ(S):                                          |                    |              |            |             |          |
| Confirmez-vous l'annulation de votre réservation du ven. 10 févr. 2023 à 12:30?       Non, fermer    Oul, annuler                                                                                                    | Moniteur 1                 | 0                                                  |                    |              |            |             |          |
| Non, fermer     Oui, annuler                                                                                                    | 1                          | Confirmez-vous l'annulation de votre réservation d | ven. 10 févr. 2023 | à 12:30?     |            |             |          |
| ſ,                                                                                                    | Non, f                     | ermer                                              |                    | Oui, annuler |            |             |          |
| d m                                                                                                    |                            |                                                    |                    |              |            |             |          |

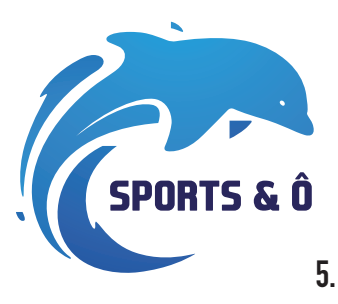

# Comment récupérer mes séances

Une fois que vous avez annulé votre séance, il suffit d'aller sur le calendrier et trouver une place disponible.

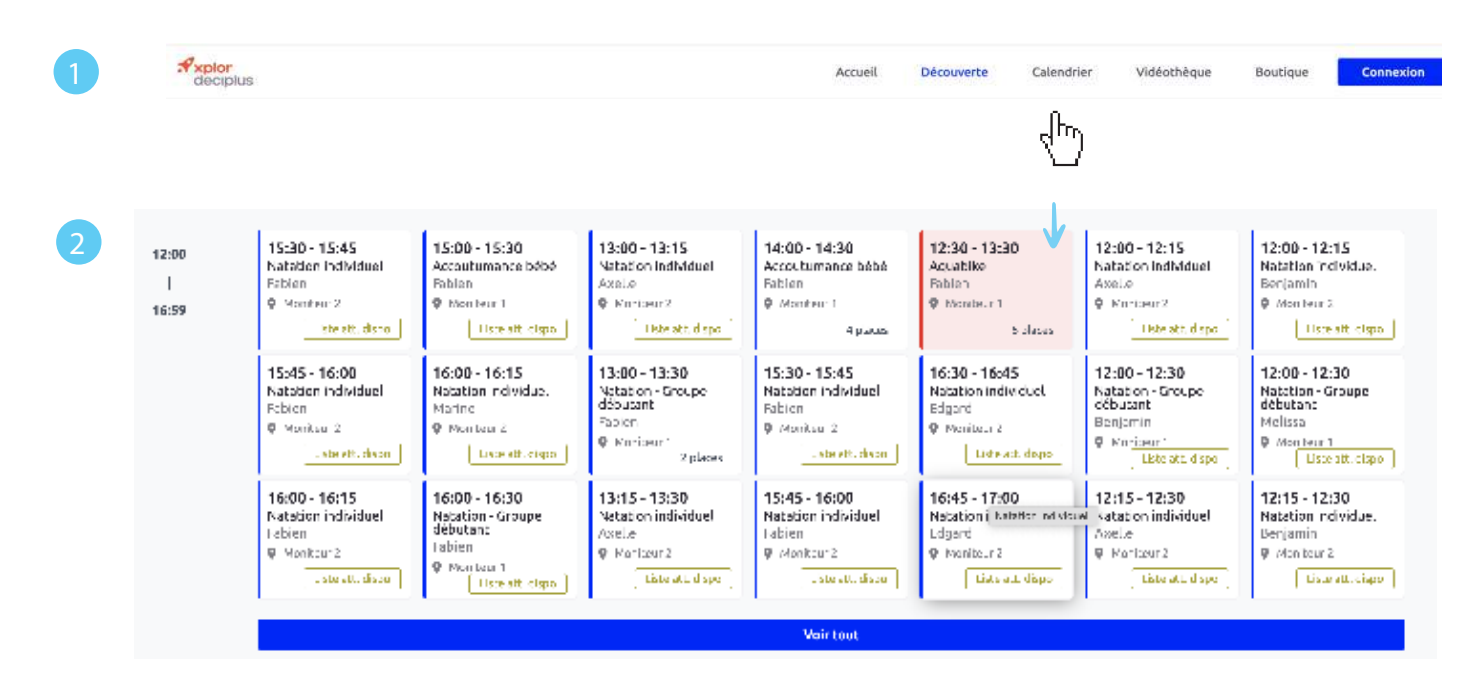

Vous souhaitez réserver 2 créneaux au même cours avec un seul compte mais vous ne savez pas comment faire? Voici la marche à suivre.

Suivez les 2 étapes ci-dessous pour aller dans le calendrier.

Cliquez sur le cours qui vous intéresse. Attention : vérifiez bien qu'il reste 2 places !

Cliquez sur la petite flèche pour réserver 2 places.

| Aquabike - Aquabike<br>ven. 23 mai 2025 - 12:30         | ٢                |
|---------------------------------------------------------|------------------|
| Centre Aquatique Sports&O- /                            | Moniteur 1 🛈- 1H |
| Description                                             | Coach            |
| Aquabike                                                | F Fabier         |
| Paramètre de la réservati                               | on               |
| Places<br>Nombre de places que<br>vous souhaitez régler | 1                |
| Retour                                                  | Réserver         |

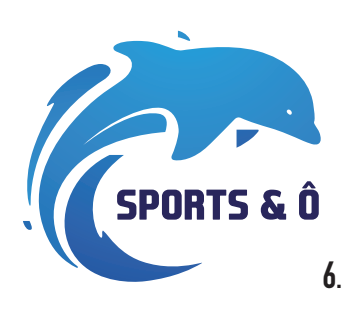

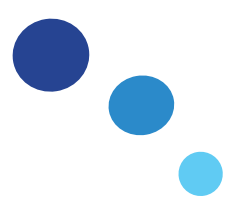

#### Complétez les informations de la deuxième personne.

| <b>aces</b><br>ombre de p<br>ous souhait | laces que<br>ez régler | 2       | *     |
|------------------------------------------|------------------------|---------|-------|
|                                          |                        |         |       |
| TEST                                     | Supprimer              | Enregis | trer  |
| Prenom                                   |                        |         | 6     |
| TEST                                     |                        |         |       |
| Mail                                     |                        |         |       |
| test@test.                               | be                     |         | ~     |
| Telephone                                |                        |         |       |
| 04790000                                 | 00                     |         | 4     |
| etour                                    |                        | Rés     | erver |

Vérifiez vos e-mails, vous avez reçu une confirmation (n'oubliez pas de vérifier vos spams) !

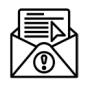

C'est un cours auquel vous êtes vous-même inscrit ? Aucun souci. Vous devez d'abord vous désinscrire, puis vous réinscrire directement en sélectionnant votre choix de 2 places.

Vous pouvez récupérer votre séance annulée à une autre date <u>du module en cours</u>, si vous le souhaitez, vous pouvez utiliser votre séance pour participer à un autre cours (aquabike, aquajump, bébé nageur,...). Toutes les séances ne seront plus valables à la fin de ce module.

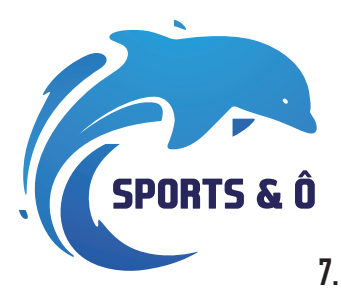

# Où vérifier la validité d'une séance ?

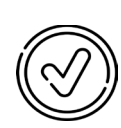

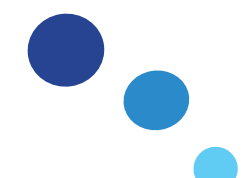

Une fois connecté à votre compte, vous arrivez sur la page d'accueil de votre espace personnel. Vous avez directement une vue sur le nombre de séance que vous avez acheté ainsi qu'a sa date de validité.

| .4 | xplor<br>deciplus                                                       |                                    | Accueil | Découverte | Calendrier | Vidéotheque | Boutique | 1 |
|----|-------------------------------------------------------------------------|------------------------------------|---------|------------|------------|-------------|----------|---|
| M  | es produits (1)                                                         |                                    |         |            |            |             |          |   |
|    | 1 séance                                                                |                                    |         |            |            |             |          |   |
| -> | EXPERTION<br>mar. 7 mars 2023<br>ACTIVITÉS ACCESSIBLES AVEC : E PRODUIT | CR <sup>2</sup> D IS RESTANTS<br>1 |         |            |            |             |          |   |

#### Où acheter une carte 1séance?

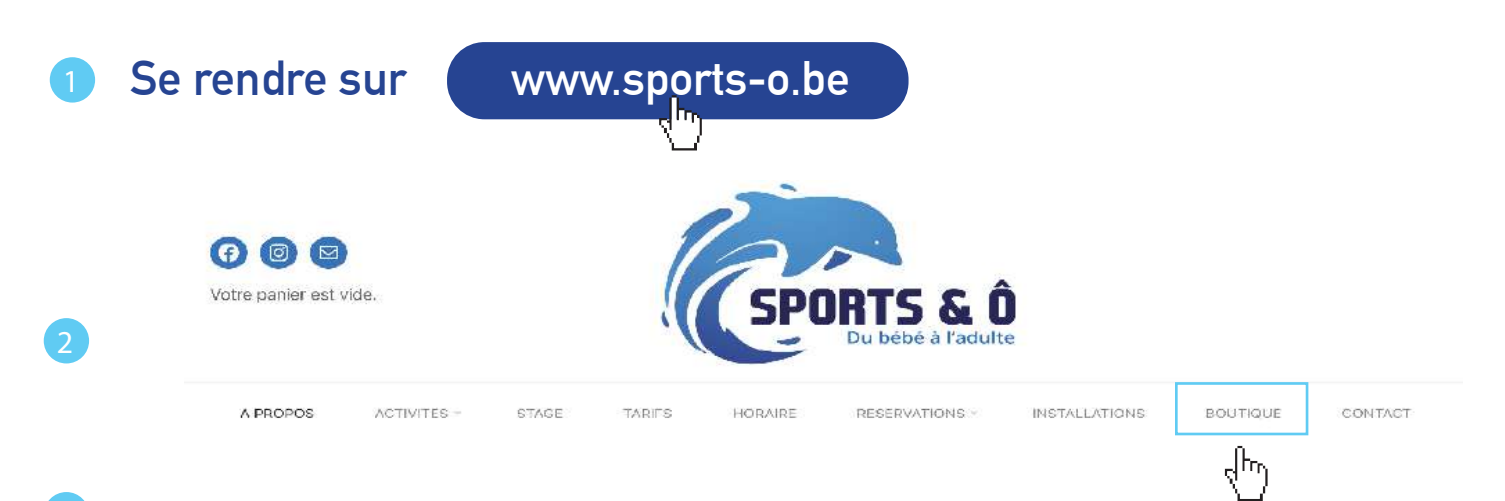

#### BOUTIQUE

3 résultats affichés

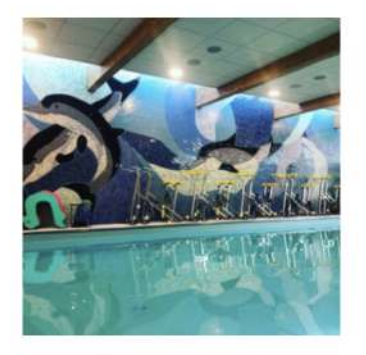

CARTE CADEAU €19,00 - €95,00

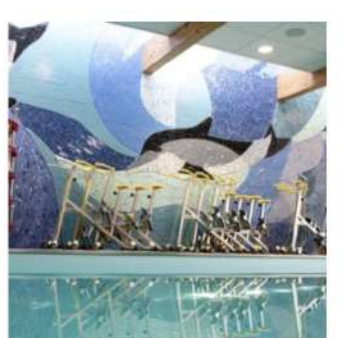

CARTE SÉANCE D'ESSAI

€9,00

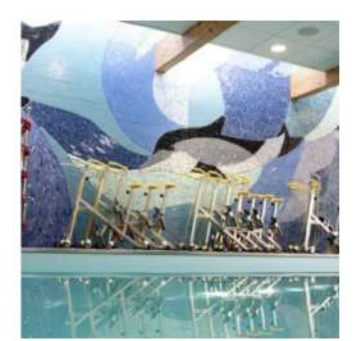

CARTE 1 SÉANCE

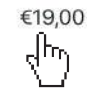

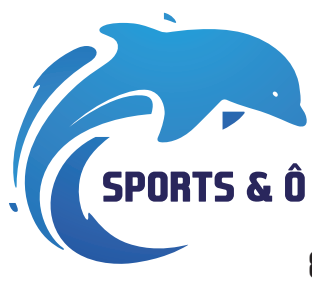

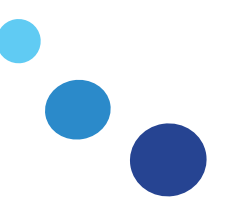

# Vous êtes plutôt smartphone ?

Alors téléchargez notre application «Xplor Active» sur votre smartphone

- 1. Après le téléchargement, ouvrez l'app
- 2. Cliquez sur «Connexion au centre».
- 3. Indiquer le code du centre «sports-o»
- 4. Enfin connectez-vous avec votre LOGIN et MOT DE PASSE.

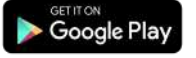

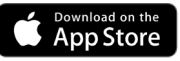

### Réservez ses séances ?

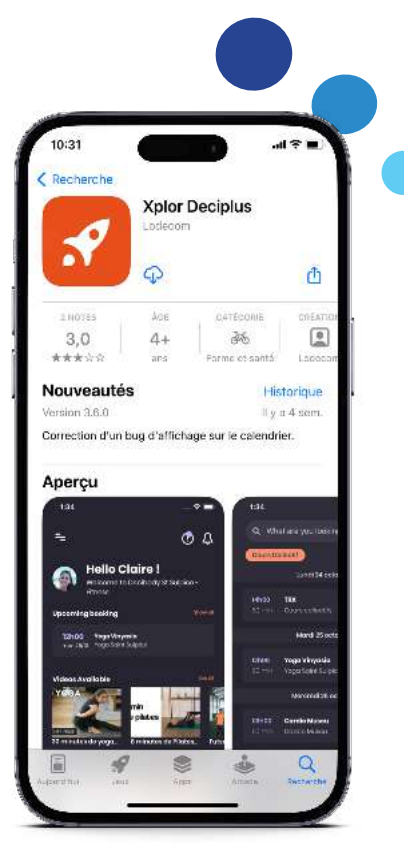

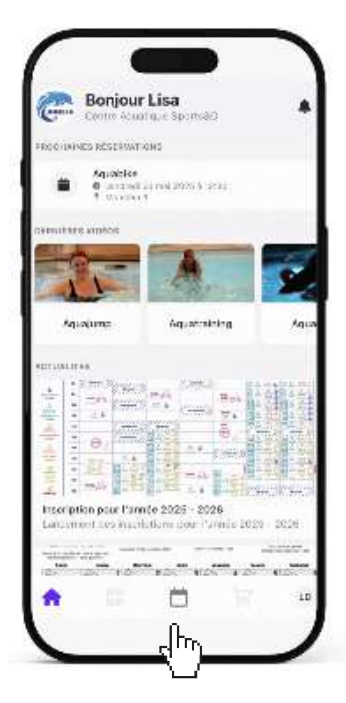

Une fois connecter à votre compte, allez dans le petit calendrier et choisissez une sèance disponible.

| ÷                                     | Natation - Groupe avanc                                                                                        | é 🗘                                           |
|---------------------------------------|----------------------------------------------------------------------------------------------------|-----------------------------------------------|
|                                       |                                                                                                    | Œ                                             |
| Date: 23                              | Mai                                                                                                    |                                               |
| Heure de (                            | début : 17h30                                                                                                  | Durée : 30 Mir                                |
| Ressource                             | Moniteur 1                                                                                                    |                                               |
| Coach : Pa                            | auline                                                                                                    |                                               |
| Descript                              | ion de l'activité                                                                                              |                                               |
| Natation e                            | en groupe - Avancé                                                                                             |                                               |
| ATTENTION<br>et sans l'a<br>Séances c | : Niveau minimum requis : Nager si<br>ide du moniteur sur le dos (ovec o<br>le 30 minutes par groupe de 5 enfi | eul sans matériel<br>u sans les bras)<br>ants |

#### À propos du centre

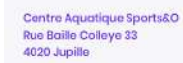

 $\langle h \rangle$ 

info@sports-o.ba

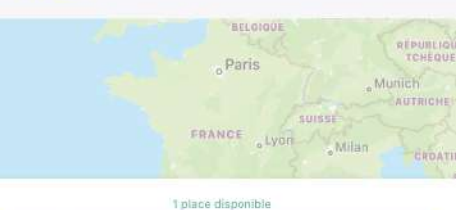

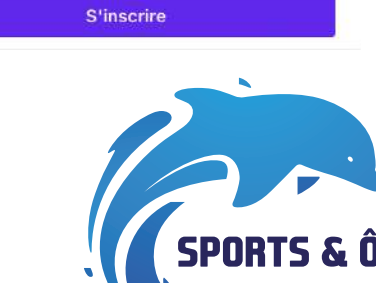

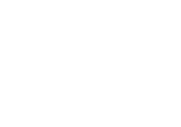

Ensuite, cliquez sur la séance puis sur «s'inscrire».

9.

Une fois inscrit, où consulter mes séances ? **Bonjour Lisa** Amuatique Sports&O PROCHAINES RÉSERVATIONS Aquabike vendredi 23 mai 2025 à 12:30
 Moniteur 1 (<sup>2</sup> 7 DERNIÈRES VIDÉOS Aquaiump Aquatraining ACTUALITÉS

1

 $h_{\rm T}$ 

Inscription pour l'année 2025 - 2026 Lancement des inscriptions pour l'année 2025 - 2026 -

LD

# Attestations mutuelles

Tout en haut de la page d'acceuil.

Chaque mutuelle offre une petite intervention pour votre activité sportive (bébé nageur, natation ou aquabike, aquajump, aquatraining ou stages). Pour cela, vous nous écrivez un petit mail sur info@ sports-o.be. en précisant simplement le nom de votre mutuelle, vous recevrez un document pré-complété à personnaliser avec les coordonnées du bénéficiaire.

Nous sommes ravis de vous accueillir parmi nous. Toute l'équipe vous souhaite beaucoup de plaisir, de découvertes et de bons moments à travers les activités proposées. Amusez-vous, dépassez-vous, et surtout... profitez pleinement de l'expérience !

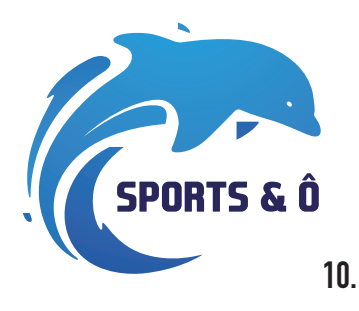

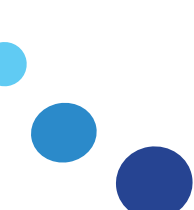